# 蔵衛門御用達2020データ移行操作手順(14以下)

| 御用達14を起動し、データを移行したい本棚を開きます。 | 本棚の何もないところで【右クリック】します。

※御用達13以下も基本的に同様の操作ですが、 サポート対象外のため具体的な操作方法はご案内できません。 予めご了承ください。

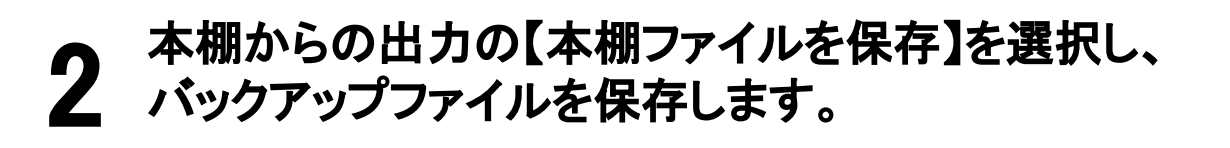

(デスクトップなどわかりやすい場所に保存することをおすすめします

3 蔵衛門御用達 2020をお使いいただく PCに、 蔵衛門御用達 18体験版をインストールします。

下記のURLからダウンロードしてください。 https://www.koujishashin.com/download/trial\_ver18/

**4** 蔵衛門御用達 18体験版を起動します。 以下の手順に従い、御用達 14で作成した本法

以下の手順に従い、御用達 14で作成した本棚のバックアップファイ ルを読み込んでください。

1.御用達サンプル工事を選択し【本棚を表示】をクリック

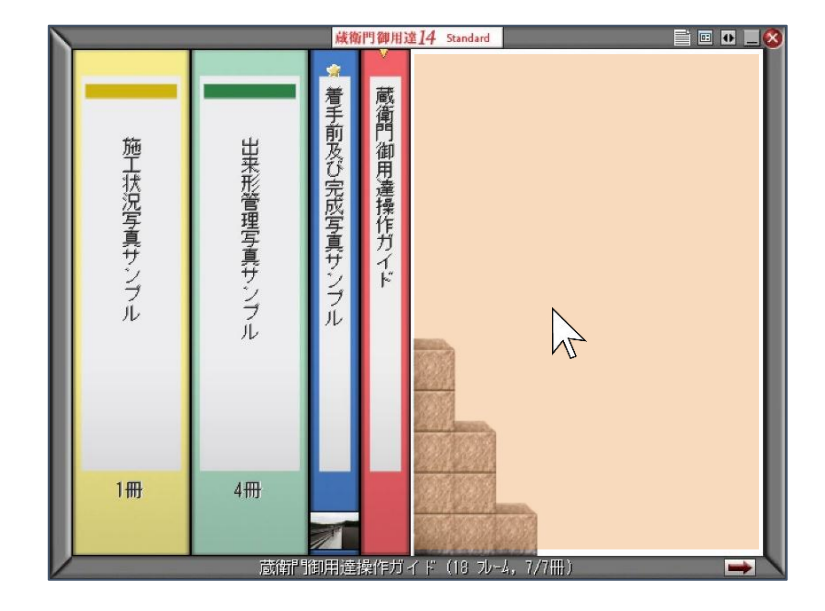

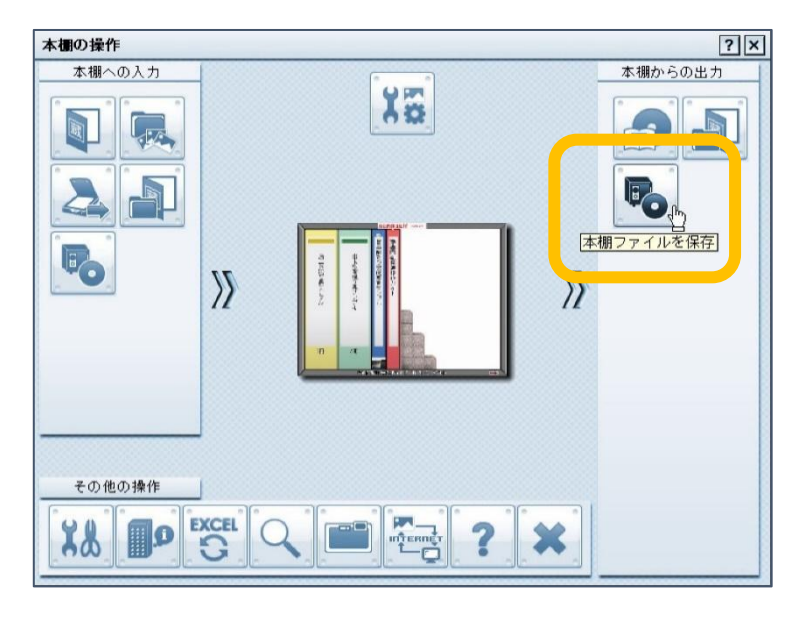

| 歐角门岬用達18 Pr               | ofessional 体験版分            | ダウンロード                  | _               |       | _ |
|---------------------------|----------------------------|-------------------------|-----------------|-------|---|
| 蔵衛門御用達18体験版<br>製品のご案内を配信さ | をダウンロードするには<br>せていただきます。弊社 | は以下の項目を入力く<br>のプライバシーポリ | 、ださい。<br>シーはこちら |       |   |
| 【入力後「ダウンロー                | ード」ボタンをクリック                | クするとダウンロー               | -ド画面に移動しま       | たす。 】 |   |
|                           | お名前:                       |                         |                 |       |   |
|                           | 会社名:                       |                         |                 |       |   |
|                           | E-mail :                   |                         | î               |       |   |

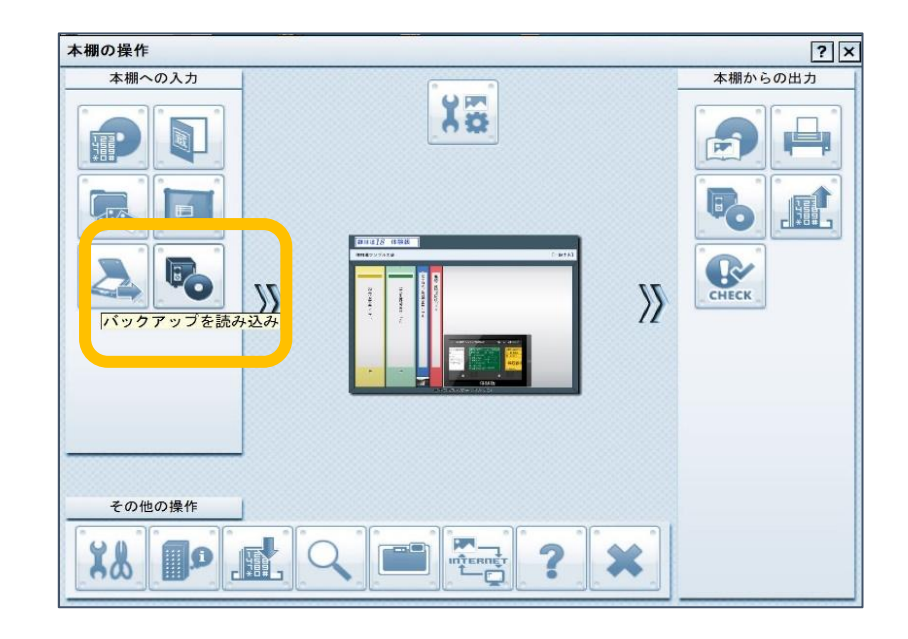

2.画面左上の[御用達18 体験版]の上で【右クリック】 3.【バックアップを読み込み】から【本棚のバックアップを読み込み】を選択 4.バックアップファイルを選択し、【開く】をクリック

### 本棚データの読み込みができたら準備は完了です。

5

※体験版は本棚を最大3つまでしか作成できません。 バックアップファイルが3つ以上ある場合は、数回に分けてデータ移行を行なって ください。

データ移行が完了した本棚を削除することで、新しい本棚のバックアップファイルを読み込むことができます。

| No. 年月<br>0001 201<br>0002 201<br>0003 201 | E 工事番号<br>3 H24-12345<br>3 H24-12345<br>3 H24-12345<br>3 H24-12345 | 工事名称<br>御用達サンプル工事<br>御用達14サンプル工事<br>御用達14サンプル工事 | 発注者<br>000<br>000<br>000 | 工期開始日<br>2013/04/01<br>2013/04/01<br>2013/04/01 | 工期終了日<br>2013/10/21<br>2013/10/21<br>2013/10/21<br>2013/10/21 | 準拠する要領<br>[一般土木]<br>[一般土木]<br>[一般土木] | τ̈́-97ォル9΄<br>C:¥Users¥P(<br>C:¥Users¥P(<br>C:¥Users¥P( | C-668¥AppData<br>C-668¥AppData<br>C-668¥AppData |
|--------------------------------------------|--------------------------------------------------------------------|-------------------------------------------------|--------------------------|-------------------------------------------------|---------------------------------------------------------------|--------------------------------------|---------------------------------------------------------|-------------------------------------------------|
|                                            |                                                                    | 体験版機能制限                                         |                          |                                                 | ×                                                             |                                      |                                                         |                                                 |
|                                            |                                                                    | 体験版では本相                                         | が最大3つまでに                 | 制限されています<br>OK                                  | -                                                             |                                      |                                                         |                                                 |
|                                            |                                                                    |                                                 |                          |                                                 |                                                               |                                      |                                                         |                                                 |
|                                            |                                                                    |                                                 |                          |                                                 |                                                               |                                      |                                                         |                                                 |
| t                                          |                                                                    |                                                 |                          |                                                 |                                                               |                                      |                                                         |                                                 |
| د<br>*                                     | 棚の追加                                                               | 本欄を                                             | 共有                       |                                                 |                                                               | <b>本棚の移動</b><br>上に移り                 | th                                                      | 下に移動                                            |

# 蔵衛門御用達2020データ移行操作手順(14以下)

## 6 蔵衛門御用達 18体験版がインストール済みの PCに、 蔵衛門御用達 2020をインストールします。

※他PCにインストールした場合、データ移行できません。
※蔵衛門御用達14以下のデータ移行はできません。
※御用達2020に対応していない要領案の本棚データは移行できません。
※共有中の本棚、パスワードを設定している本棚はデータ移行できません。

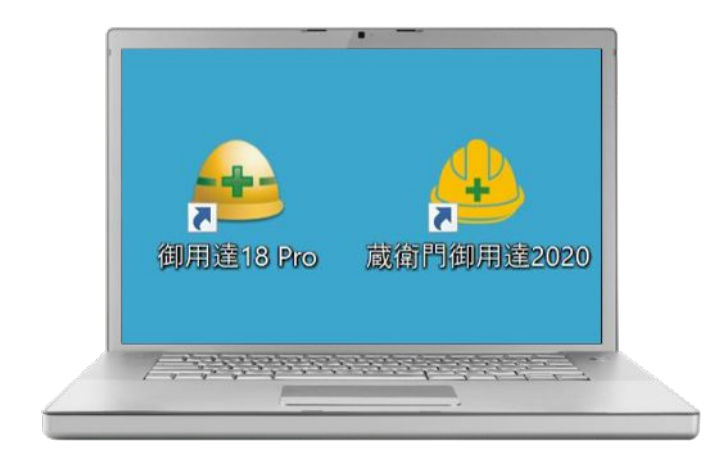

|    | 年度      | 工事番号 | 工事名称     |     | 発注者                  | 工期開始日      | 工期終了日      | 準拠する要領               | データフ  | けル  |
|----|---------|------|----------|-----|----------------------|------------|------------|----------------------|-------|-----|
| 00 | 01 2018 |      | 蔵衛門御用達サン | ル上事 |                      | 2019/02/04 | 2019/02/04 | [一般建築]               | C:¥Us | ers |
|    |         |      |          |     |                      |            |            |                      |       |     |
|    |         |      |          |     |                      |            |            |                      |       |     |
|    |         |      |          |     |                      |            |            |                      |       |     |
|    |         |      |          |     |                      |            |            |                      |       |     |
|    |         |      |          |     |                      |            |            |                      |       |     |
|    |         |      |          |     |                      |            |            |                      |       |     |
|    |         |      |          |     |                      |            |            |                      |       |     |
|    |         |      |          |     |                      |            |            |                      |       |     |
|    |         |      |          |     |                      |            |            |                      |       |     |
|    |         |      |          |     |                      |            |            |                      |       |     |
|    |         |      |          |     |                      | _          |            | 工事の移動                |       |     |
| -  | 日本の追加   |      | 工事论共有    |     | □刑達15~18の<br>工事を読み込む |            |            | <b>工事の移動</b><br>上に移動 | 下に移動  |     |
| -  | 工事の追加   |      | 工事を共有    |     | 即用達15~18の<br>工事を読み込む |            |            | <b>工事の移動</b><br>上に移動 | 下於移動  |     |

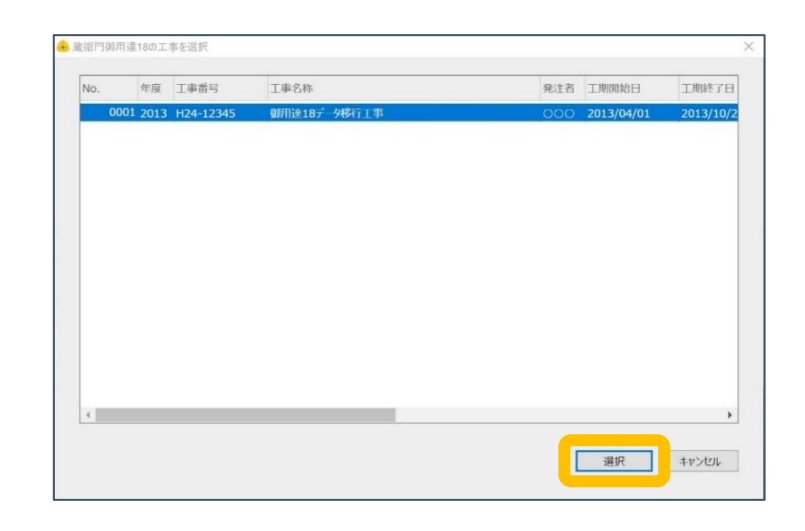

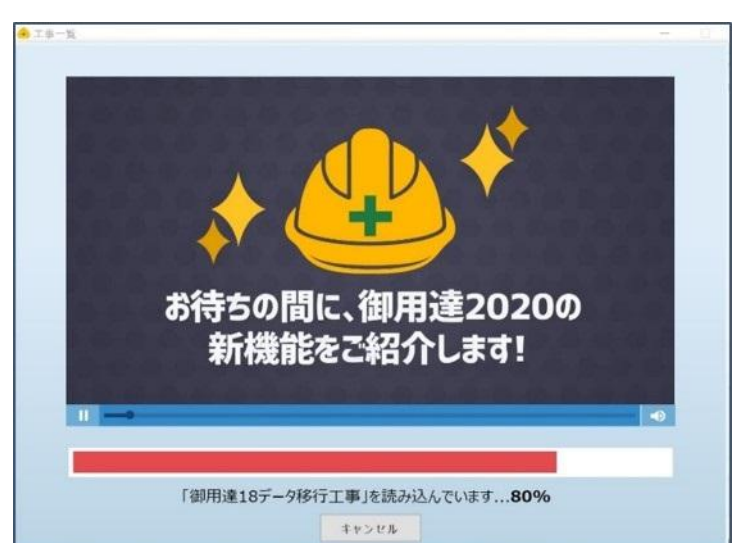

## 御用達2020を起動します。 【御用達15~18の工事を読み込む】をクリックします。

8

9

取り込みたい本棚を選択し【選択】をクリックします。 読み込み確認のメッセージが表示されます。 間違いなければ【はい】をクリックします。

### 読み込み画面が表示されます。 読み込みが終わるまでお待ちください。

※読み込み中にデータ移行元の蔵衛門御用達を起動すると データの破損につながる恐れがあります。起動はせずにお待ちください。

## 10 読み込みが終わると工事一覧画面に戻ります。 最後に【OK】をクリックします。

### 工事一覧に工事名が表示されていればデータ移行は完了です。

| 1.44 | 40.000 |           | THEOR                   | 1012-1-104          | THEREAGE T | 110002211      | WE MILLER 72 2011-PM | = 100 AH |
|------|--------|-----------|-------------------------|---------------------|------------|----------------|----------------------|----------|
| 10.  | 4-192  | T-48-00-2 | 工业包括                    | 962£49              | MINDEL     | T 144102 1 123 | WIGA DAGHI           | 7-95416  |
| 0001 | 2018   | 1424 1224 | 減衛門御用達サンフル工事            | 1000                | 2019/02/04 | 2019/02/04     | [一般建築]               | C:¥Users |
| 0002 | 2015   | 1124-1234 | 2 3 30/11 10 7 5 11 1 4 | 1000                | 2013/04/01 | 2015/10/21     |                      | C.#03615 |
|      |        |           |                         |                     |            |                |                      |          |
|      |        |           | 結果                      |                     |            | ×              |                      |          |
|      |        |           | 1件の工事の                  | の読み込みが完了し           | #1.7-      |                |                      |          |
|      |        |           |                         |                     | 10.0100    |                |                      |          |
|      |        |           |                         |                     |            | ок             |                      |          |
|      |        |           |                         |                     |            | ок             |                      |          |
|      |        |           |                         |                     |            | ОК             | 工事の移動                | 1        |
| I    | 長の追加   |           | 工事役共有                   | 御用途15~18<br>工事を読み込( | 1301cs     | ок             | <b>工事の移動</b><br>上に移動 | 下正规制     |

## お問い合わせ先

蔵衛門 DX相談窓口

お問い合わせ先 https://www.kuraemon.com/contact/

よくある質問 https://www.kuraemon.com/support/